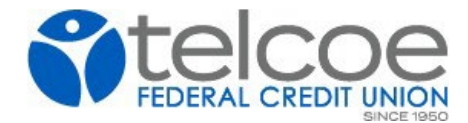

## HOW TO CANCEL OR EDIT A BILL PAY PAYEE

- 1. Click on the bill you want to cancel
- 2. Click on MORE OPTIONS in blue at bottom left and it will open up the screen below.
- 3. Click on FREQUENCY and it will give you a box asking if you want to EDIT or DELETE recurring payment

Questions? Give us a call at 501-375-5321

| 9:05   |                                                                           | atl 5G+ 💽        |
|--------|---------------------------------------------------------------------------|------------------|
| Cance  | el Payment                                                                |                  |
| Pay    |                                                                           |                  |
| From   | Primary A                                                                 | ccount           |
| Amour  | •                                                                         | 0.00             |
| Frequ  | Existing recurring<br>payment<br>An existing recurring payment            | nce >            |
| Arrive | is already scheduled for this payee. Edit or delete the existing payment. | <b>16</b> > r 15 |
| Notes  | Delete recurring paymen                                                   | ent >            |
| Hide c | Edit recurring payment                                                    |                  |
|        | Cancel                                                                    |                  |
|        | Delivers electronically                                                   |                  |
|        |                                                                           |                  |